# **CitiFax** CitiFax Information Management Limited

24F, Block II, Kingley Building, 33 Yip Kan Street, Wong Chuk Hang, Hong KongTel: (852) 2836 3131Fax: (852) 2832 9608E-mail: sales@citifax.com.hk

親愛的 Fax007 用戶:

為提升收到我們分發的電郵傳真信件; 建議你將我們的電郵地址加入安全寄件者清單,以此 項操作只需幾分鐘即可完成。

請按照以下步驟,將我們的電郵地址加入安全寄件者清單

- Yahoo! Mail
- Hotmail, Windows Live or MSN
- <u>Gmail</u>
- Outlook
  - Outlook 2000/2001/2002
  - Outlook 2003/2007

感謝你抽空閱讀本電郵,並再次答謝你一路支持 Fax007! CitiFax Information Management Limited

# Yahoo! Mail

如果我們寄發的電郵已移至「雜件箱」收件夾中:

- 1. 前往「雜件箱」收件夾。
- 2. 點選我們寄發的電郵並從底下的下拉式選單中選取「收件箱」。
- 3. 所選電郵就會移至「收件箱」。

你亦可以建立電郵過濾器,以確保我們寄發的電郵出現在「收件箱」中:

- 1. 在左上方按一下「選項」。
- 2. 從下拉式選單中選取「電郵選項」。
- 3. 從左側導覽選單中選取「過濾器」。
- 4. 在「寄件人」欄位輸入 \*@fax007.com, 並確保在下拉式選單中選取「包含」。
- 5. 在下方的「移至收件夾」下拉式選單中選取「收件箱」。

## Hotmail、Windows Live 或 MSN

如果我們寄發的電郵已移至「垃圾電郵」資料夾中:

- 1. 前往左側導覽選單中的「垃圾電郵」資料夾。
- 2. 點選我們寄發的電郵並按滑鼠右鍵以選取「非垃圾郵件」。
- 3. 所選電郵就會移至「收件匣」。

請按照以下步驟,將我們的電郵地址加入你的安全寄件者清單:

- 1. 在右上角的「選項」連結中選取「更多選項」。
- 2. 在「防止垃圾郵件」區段中,選取「安全及封鎖的寄件者」。
- 3. 選取「安全的寄件者」。
- 4. 在「安全的寄件者或網域」中輸入 \*@fax007.com
- 5. 按一下「新增至清單」。

#### Gmail

如果我們寄發的電郵已移至「垃圾電郵」資料夾中:

- 1. 在左側導覽按一下「垃圾電郵」資料夾。
- 2. 點選我們寄發的電郵並在上方按一下「非垃圾郵件」。

你亦可以將我們的電郵地址加入通訊錄,以防止電郵歸納在「垃圾電郵」資料夾:

- 1. 按一下左方的「通訊錄」按鈕。
- 2. 按一下「新增聯絡人」。
- 3. 在「電子郵件」欄位輸入「 abbafax@fax007.com 」。
- 4. 然後按一下「儲存」。

# Outlook 2000/2001/2002

- 1. 按一下上方的「執行」連結。
- 2. 選取「垃圾郵件」,然後選擇「新增寄件者的網域@fax007.com 至安 全寄件者清 單中」。
- 3. 輸入「@fax007.com 」。

### Outlook 2003/2007

在「寄件者」欄找出我們的電郵地址,並將其加入「個人通訊錄」資料夾。
打開我們寄發的電郵並按「標示為非垃圾郵件」。